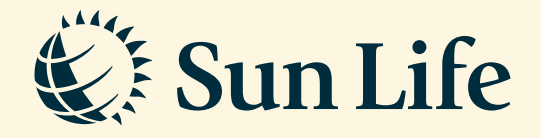

## Fund Switching Guide via SunAccess

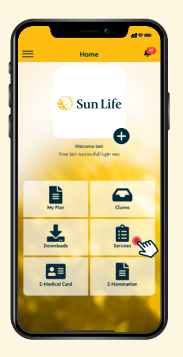

→ Step 1 Login to SunAccess and click on 'Services'

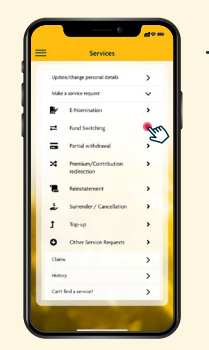

 Step 2
Select 'Fund
Switching' under
'Make a service request'

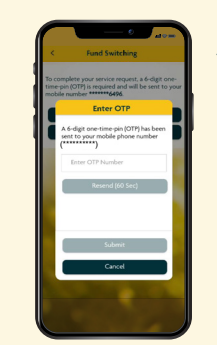

**Step 3** Key in the One Time Pin (OTP) to verify and proceed

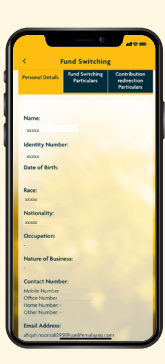

Step 4

Review, update or fill in the required details

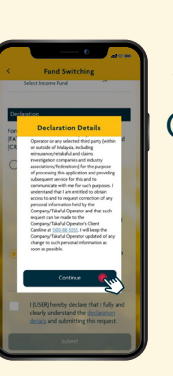

→ Step 5 Click 'Continue' after reading through the Declaration Details

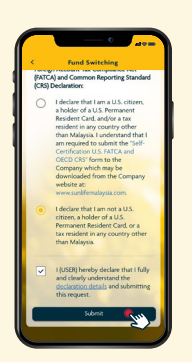

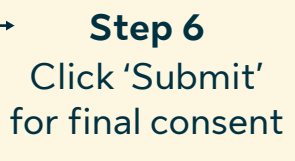

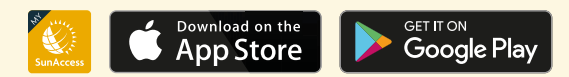